## TSE festen Laufwerksbuchstaben zuordnen FAQ | Arbeitsablauf Kasse

|                                                                                                    | Beschreibung                                                                                                    |
|----------------------------------------------------------------------------------------------------|----------------------------------------------------------------------------------------------------|
| <b>Frage</b> : Werden (Windows)administrative Berechtigungen für die Installation der TSE-Einheit benötigt?                                                                                                    | Antwort: Nein, für die Standardinstallation werden keine erweiterten Rechte benötigt - nur wenn dem Stick ein 'fester' Laufwerksbuchstabe zugewiesen werden soll.                                                                                                    |
| Computerverwaltung     Datei Aktion Ansicht ?      Datei Aktion Ansicht ?      Datei Aktion Ansicht ?      Dateintagerung (Lokal     Computerverwaltung (Lokal     Computerverwaltung     Computerverwaltung     Computerverwaltung     Co | Optional können Sie der TSE-Einheit einen festen<br>Laufwerksbuchstaben zuweisen (z. B. 'S'). Hierbei<br>ist der administrative Zugriff auf dem gewählten<br>Computer notwendig.<br>(1) Rufen Sie dazu die 'Computerverwaltung' (1)<br>auf und wechseln dort in die<br>Datenträgerverwaltung (2). Wählen Sie danach die<br>TSE-Einheit (3) aus. |
| Computerverwaltung Datei Aktion Ansicht ? Computerverwaltung (Lokal) Volume Layout Typ Dateisystem Status Computerverwaltung (Lokal) Volume Layout Typ Dateisystem Status Computerverwaltung (Lokal) Volume Layout Typ Dateisystem Status Computerverwaltung (Lokal) Volume Layout Typ Dateisystem Status Computerverwaltung (Lokal) Volume Layout Typ Dateisystem Status Computerverwaltung Computerverwaltung Computerverwaltung Computerverwaltung Computerverwaltung Computerverwaltung Computerverwaltung Computerverwaltung Computerverwaltung Computerverwaltung Control Status Computerverwaltung Computerverwaltung Control Status Computerverwaltung System-reserviert Status Control Status Control Status                                                                                                    | (2) Per rechte Maustaste auf die TSE-Einheit<br>wählen Sie den Befehl 'Laufwerksbuchstabe und -<br>pfade ändern' aus. Per 'Ändern' wird der<br>Laufwerksbuchstabe angepasst.                                                                                                    |

## TSE festen Laufwerksbuchstaben zuordnen FAQ | Arbeitsablauf Kasse

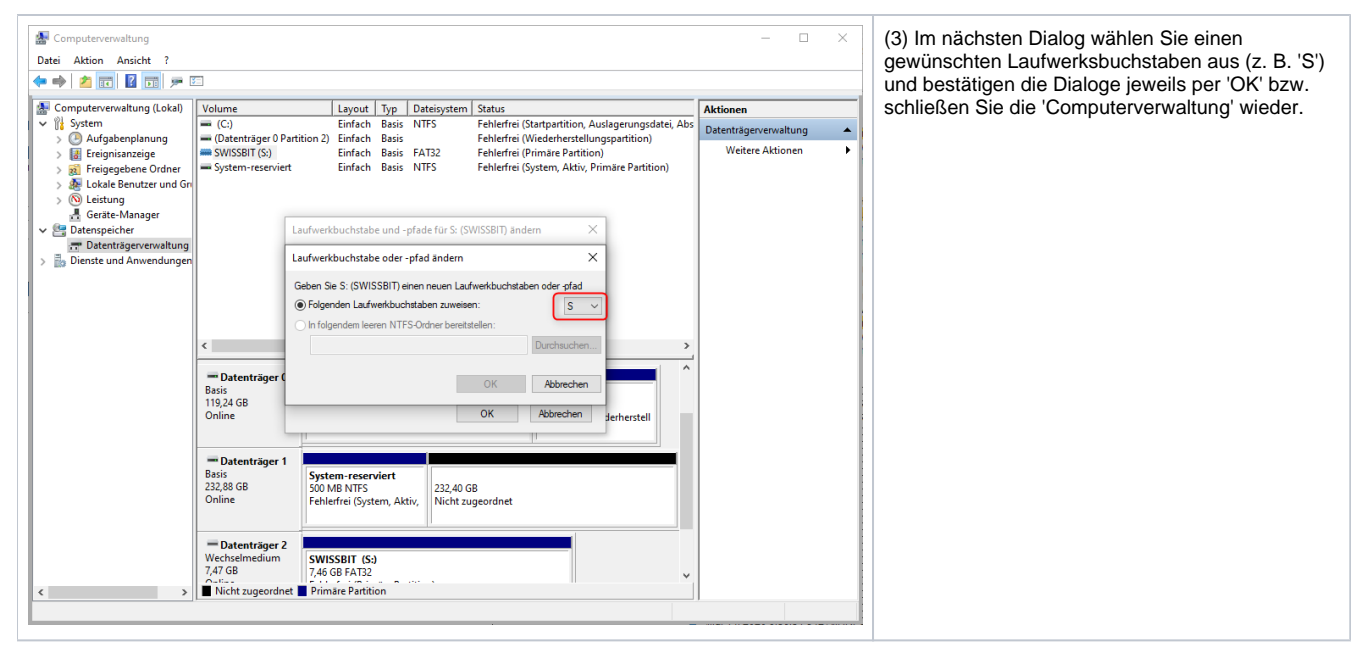